Návod na přenastavení satelitu PRN 120 (na některých přijímačích označen jako Egnos 120 AOR-E) pro příjem signálu EGNOS po datu 30.8.2018.

## **Displej Trimble EZG Plus**

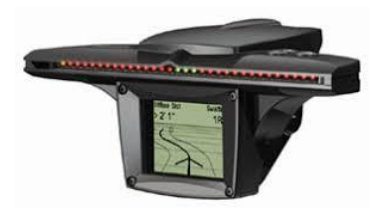

Postupujte: Nastavení – GPS – DGPS Diagnostika – na řádku Název satelitu vybrat PRN 136.

## Displej Trimble EZG-250

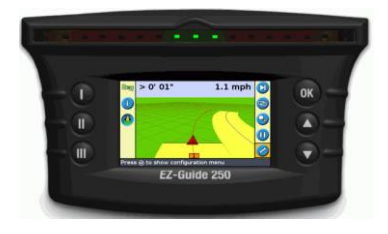

Postupujte: Nastavení – GPS- WASS/Egnos – Zdraví satelitů – zde musí být u všech VYP. (vypnuto) pokud není, nastavte u všech VYP. jen u satelitu FUTURE 136 nastavte zvažovat zdraví (je pod výběrem jiné satelity).

## Displej Trimble CFX-750 A CFX-750 Lite

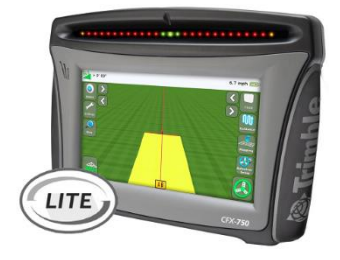

Postupujte: Nastavení – GPS (GNSS) – Nastavení GPS – SBAS (WASS/EGNOS) – Priorita dostupnosti – Satelit: zde je přehled všech satelitů vyberte pouze FUTURE 136. POZOR seznam satelitů má více stránek, prolistujte všechny.

## Displej Trimble TMX-2050 a GFX-750

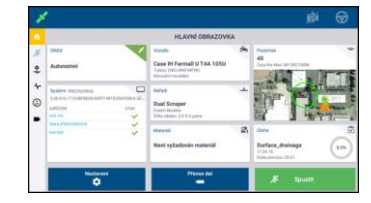

Klikněte na záložku GNSS na hlavní obrazovce aplikace Precision IQ a měli byste mít nastaveno AUTO VOLBA. Pokud ne tak nastavte Auto volba.

Pokud na svém přijímači satelit PRN 136 (nebo FUTURE 136) nenaleznete, můžete použít satelit PRN 123 (FUTURE 123). Jestliže ani tento v nabídce nemáte, kontaktujte nás prosím.

WWW.LEADINGFARMERS.CZ

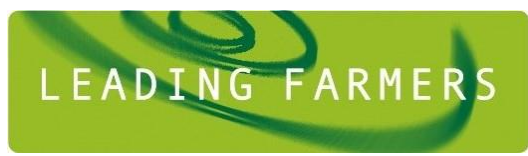